## Lesson 5 – Install Global Penpower Jr. Software

Install Global Penpower Jr. Software:

- 1) Insert Installation CD into <u>DVD Drive</u>. Push in and close the drive door. You should hear the motor running.
- 2) About 10 second later, the desktop appears an <u>AutoPlay</u> <u>Menu Window</u>. Click on **Run Setup.exe**.
- 3) <u>User Account Control Window</u> pops up. Click on **Allow**.
- 4) Click on **Global Penpower Jr**.
- 5) Click on **English.** Click on **<u>N</u>ext>**.
- A window <u>Welcome to Global Penpower JR Program Setup</u> shows up. Click on <u>Next>.</u>
- 7) Use the default installation folder. Click on **Next>.**
- For <u>Setup Type</u>, choose **Typical** which is also default. Click on <u>Next></u>.
- Choose New pen/mouse mode which is recommended. Click on <u>Next></u>.
- For <u>Existing Folders</u>, use default which is <u>Accessories</u>. Click on <u>Next></u>.
- 11) Make sure Traditional Chinese is checked. Click on <u>Next></u>.
- 12) Wait for software installation.
- 13) **Uncheck** <u>Automatically load Penpower JR</u>. Click on <u>Next></u>.
- 14) Click on **Register later**.
- 15) Remove the software installation CD.
- 16) Choose default setting: Yes, I want to restart my computer. Click on **Finish** to restart computer.
- 17) Set up a shortcut for **Penpower Input Tool** which allows you to input Chinese characters by using 拼音.
- 18) Click on Penpower JR. shortcut to activate this program.
- 19) Click on <u>Menu icon</u>. Click on **Setting**. Click on **Writing** tag.
- Click on the arrowhead at Speed and Choose speed 9 so that you do not need to write very fast.
- 21) Click on Recognition tag and check the mode you like.